## 學術倫理教育課程訓練時數 6 小時之說明

臺灣學術倫理教育資源中心網址:

https://ethics.moe.edu.tw/

1.請先自行註冊帳號

2.註冊完成之後,往後登入,請以「個人註冊者」身分登入 登入成功後,可參考新手上路-影片版說明

| Were 臺灣學術倫理教育資源中心<br>Center for Taiwan Academic Research Ethics Education |              |           |        |      |         |        |  |  |  |  |
|---------------------------------------------------------------------------|--------------|-----------|--------|------|---------|--------|--|--|--|--|
| 最新消息                                                                      | 中心簡介         | 課程介紹      | 資源分享   | 新手上路 | 訂閱服務    | 教師專區   |  |  |  |  |
|                                                                           |              |           |        |      | 選擇登入身分詞 | 前往課程網站 |  |  |  |  |
| 申請正                                                                       | <b>玫府部</b> 門 | <b>持人</b> | 必修學生   |      |         |        |  |  |  |  |
|                                                                           | 自            |           | 必修教研人員 |      |         |        |  |  |  |  |
| @                                                                         |              |           |        |      |         | 個人註冊者  |  |  |  |  |
|                                                                           |              |           | 管理者    |      |         |        |  |  |  |  |
|                                                                           | 109          | 000000    | ▶ 點    | 此下載  | 查詢身分    | 註冊帳號   |  |  |  |  |

1.至<u>「課程專區」</u>進行課程加選(可參考「大學及專科生核心課程」或依自己專題需求,共需加選18個單元)

| 註冊系統首頁                  | 課程專區                  | 學習歷程                  | 新手上路                           | 使用規範              | 資源分享      | 最新消息           |
|-------------------------|-----------------------|-----------------------|--------------------------------|-------------------|-----------|----------------|
| 註冊系統首頁 / 課程             | 呈專區                   |                       |                                |                   |           |                |
| 課程專區                    |                       |                       |                                |                   |           |                |
| 課程總覽 我的課                | 表與總測驗                 |                       |                                |                   |           |                |
| 加選後請至「我的課<br>數為20分鐘。(首次 | 表與總測驗」將訂<br>?修課最少需要加這 | ₹程全部閱讀完畢<br>選3個單元並閱讀5 | ,通過總測驗即□<br>完畢,才能填寫總           | 可取得時數並下載<br>『測驗。) | 修課證明。課程不  | 限閱讀時間,但每個單元提供時 |
| 智慧選                     | 課                     | 大學及專科                 | 生核心課程                          | 星(110學年           | 度起)       |                |
| 建議閱讀單元                  |                       | 共 18 個單元,這            | 窗合大學生或專科生                      | - 閱讀,全部修畢並這       | 通過總測驗,可獲得 | 6 小時修課證明。      |
| 快速搜尋單元                  |                       |                       |                                |                   |           |                |
| 主題課                     | 程                     | 單元名稱                  |                                |                   |           | 加選單元           |
| 研究生核心課程                 |                       | **                    | 0101_研究倫理定義                    | 與內迪               |           |                |
| 大學及專科生核心                | 課程                    |                       | 率 12022-06-02<br>更新:2022-06-02 |                   |           |                |
| 國高中生建議課程                |                       | X                     | 0104_不當研究行為                    | 1: 定義與類型          |           |                |
| 教研人員建議課程                |                       |                       | 基礎核心單元                         |                   |           | 簡介 加選          |
| IRB/REC相關課程             |                       |                       | 更新:2022-06-02                  |                   |           |                |
| CRB相關課程                 |                       |                       | 0701_研究主題的發                    | <b></b><br>想與擇定   |           |                |
| 學術寫作與發表                 |                       |                       | 教育與社會科學                        |                   |           | 簡介 加選          |
| 法律與組織規範                 |                       |                       | 更新:2022-06-21                  |                   |           |                |
|                         |                       |                       |                                | - vez era lefa -  |           |                |

2.加選完之課程,請至「我的課表與總測驗」進行各單元閱讀,皆閱讀完成後可進行總測驗

3.總測驗通過後,即可至「學習歷程」下載修課證明